## 令和5年度介護サービス事業者集団指導 内容確認手順

- 電子申請サービスアドレスの「URL」をクリックしてください。
   ※開催通知及び県ホームページにも掲載 <u>https://apply.e-tumo.jp/pref-tokushima-u/offer/offerList\_detail?tempSeq=11329</u>
- 2 電子申請サービス画面中の「利用者登録せずに申し込む方はこちら」を クリックしてください。

| ♥復徳島                                   | 根島県電子自治体<br>電子申請                                            | *共同システム<br>サービス       |              | <ul><li><b>ユログイン</b></li><li>利用者登録</li></ul> |
|----------------------------------------|-------------------------------------------------------------|-----------------------|--------------|----------------------------------------------|
| <b>2</b> 申請団体選択                        | 1                                                           |                       | (            | ➡ 予約手続き                                      |
| 手続き申込                                  | > 申込内容照会 > 職責署名                                             | 5.検証                  |              |                                              |
|                                        | 手約                                                          | 売き申込                  |              |                                              |
| 利用者ログイン                                |                                                             |                       |              |                                              |
| 手続き名                                   | 令和5年度介護サービス事業者                                              | 集団指導の内容確認につ           | いて (試行版)     |                                              |
| 受付時期                                   | 2024年2月14日15時15分~                                           |                       |              |                                              |
| 利用者IDを入力                               | してください                                                      |                       |              |                                              |
| 利用者登録時に使用し<br>または各手続の担当音               | 、たメールアドレス、<br>『署から受領したID <mark>をご入力</mark> ください。            |                       | 、力不要です       | ţ.                                           |
| パスワードを入                                | カしてください                                                     |                       |              |                                              |
|                                        |                                                             |                       |              |                                              |
| 利用者登録時に設定し<br>または各手続の担当音<br>忘れた場合、「パスワ | ,ていただいたパスワード、<br>「署から受領したパスワードをご入力く7<br>?ードを忘れた場合はこちら」より再設い | 」<br>ださい。<br>定してください。 |              |                                              |
| メールアドレスを変更                             | した場合は、ログイン後、利用者情報の                                          | のメールアドレスを変更く          | ください。<br>パスパ | フードを忘れた場合はこちら                                |
|                                        | 2 <b>2</b> 2                                                | 200                   | 14           |                                              |

3 電子申請サービス画面中の利用規約に「同意する」をクリックしてください。

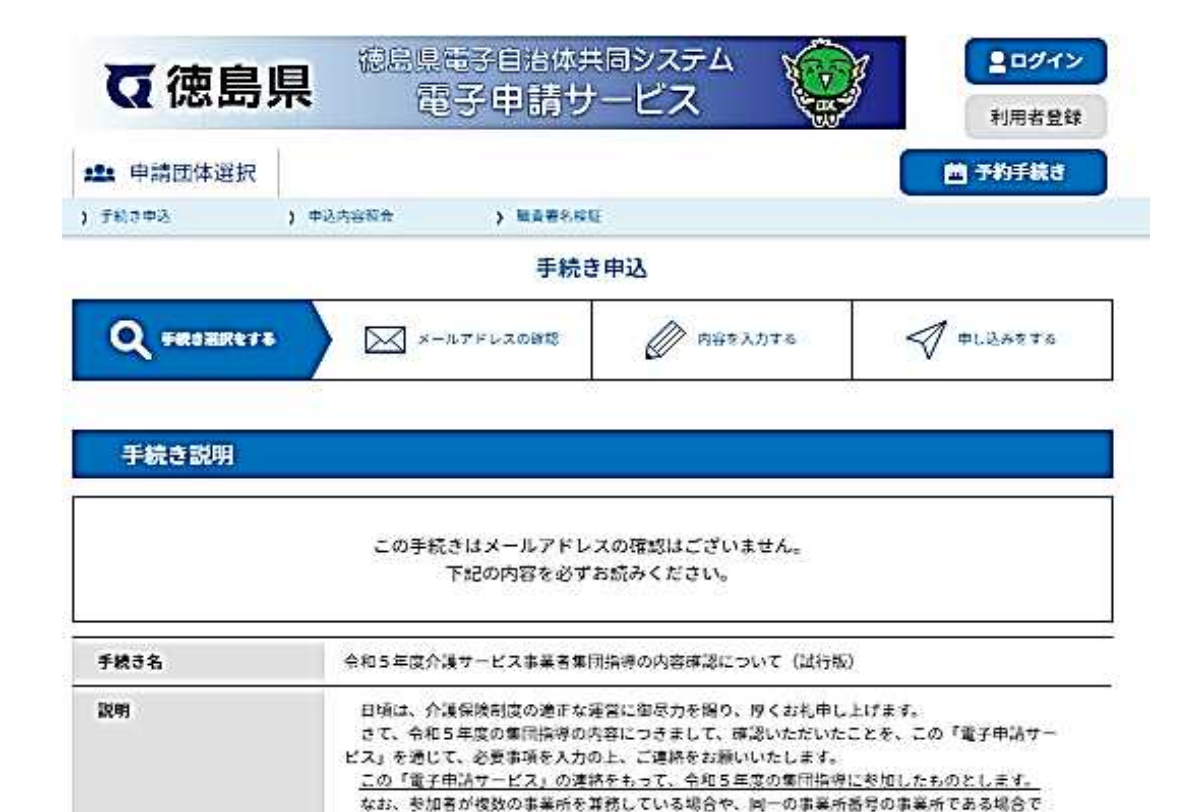

|         | も、必ず1事業所にごとに「電子申請サービス」によりご連絡をお願いします。 |
|---------|--------------------------------------|
| 受付時期    | 2024年2月14日15時15分~                    |
| 問い合わせ先  |                                      |
| 電話番号    |                                      |
| FAX番号   |                                      |
| メールアドレス |                                      |

| <利用规約>                                                                                                    |   |
|----------------------------------------------------------------------------------------------------|---|
| 徳島県電子目沿体共同システム(電子中間サービス)利用説的                                                                                                    | * |
| 1 帛町                                                                                                    |   |
| この規約は、總島県電子自治体共同システム(電子申請サービス)(以下「本システム」といいます。)を利用して絶島県及び徳島県内の<br>赤町村(以下「補成用体」といいます。)に対し、インターネットを通じて申請・属出及び構造・イベント申込みを行う場合の予約きについ<br>て必要な事項を定めるものです。                                                 |   |
| 2、利用規約の同意                                                                                                    |   |
| 本システムを利用して中期・属山等手続を行うためには、この規約に同意していただくことが必要です。このことを前提に、様式団体は本<br>システムのサービスを提供します。本システムをご利用された方は、この規約に同意されたものとみなします。何らかの理由によりこの規約<br>に回避することができない課金は、本システムをご利用いたたくことができません。など、簡整の人についても、この規約に回避されたもの |   |

「同意する」ボタンをクリックすることにより、この税明に同意いただけたものとみなします。

上記をご理解いただけましたら、同意して進んでください。

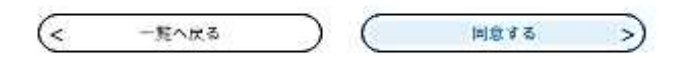

## 4 必要事項を入力し、「確認する」をクリックしてください。

| 申請団体選択<br>(3 中込 ) 中i                                            | L内容版合 ) 単身著名称<br>手続き  | ц<br>3 ф)<br>() мекля     |             | ▲ 予約手続き ⑦ 申し込みをする     |
|-----------------------------------------------------------------|-----------------------|---------------------------|-------------|-----------------------|
| 2 手続き選択をする                                                      | L内容窓会 ) 単身巻4年3<br>手続き | u<br>き申込<br><i>②</i> HEED |             | J OLZASTA             |
| <b>Q</b> <sup>手約</sup> (7)第159778<br><b>申込</b><br>選択中の手続き名:令和55 | 手続き<br>  メールアドレスの時間   | 5申込<br>() HEXAS           | <b></b> > < | <b>#L</b> 2ATTS       |
| <ul> <li></li></ul>                                             | メールアドレスの時間            | PHERAS                    |             | D PLEASTE             |
| 申込<br>選択中の手続き名:令和53                                             |                       |                           |             |                       |
| 選択中の手続き名: 令和 5 3                                                |                       |                           |             |                       |
|                                                                 | E度介護サービス事業者集団指導のF     | 内容確認について(延行               | 96)<br>E    | îta ( <b>+M&lt;</b> ) |
| 法人名 必须                                                          |                       |                           |             |                       |
| ま人名を入力してください。                                                   |                       |                           |             |                       |
|                                                                 |                       |                           |             |                       |
| 施設・事業所名                                                         | 3                     |                           |             |                       |
| 施設・事業所名を入力してく                                                   | ださい。                  |                           |             |                       |
|                                                                 |                       | ]                         |             |                       |
| 事業所番号 必須                                                        |                       |                           |             |                       |
| 事業所番号を入力してくださ<br>事業所番号がない場合は、 <sup>)</sup>                      | い。<br>0」を10桁入力してください。 |                           |             |                       |
|                                                                 |                       |                           |             |                       |
| 電話番号を入力して                                                       | ください。 🛃               |                           |             |                       |
| 電話後号                                                            |                       |                           |             |                       |
| メールアドレス 🌆                                                       | 1                     |                           |             |                       |
| メールアドレスを入力してく                                                   | ださい。                  |                           |             |                       |
| メールアドレス                                                         |                       |                           |             |                       |
| 担当者名(一人目)                                                       | <b>8</b> 7            |                           |             |                       |
| <b>旧当者名(一人日)を入力し</b>                                            | TCHOL,                |                           |             |                       |

| 担当者名                                          |                                               |                               |
|-----------------------------------------------|-----------------------------------------------|-------------------------------|
|                                               | (二人目)                                         |                               |
| 担当者名(二,                                       | 人目)を入力してください。                                 |                               |
| £                                             | 8                                             |                               |
| 役職名(二                                         | 二人目)                                          |                               |
| 役職名 (二人)                                      | 目)を入力してください。                                  |                               |
|                                               |                                               |                               |
| 担当者名                                          | (三人目)                                         |                               |
| 担当者名 (三)                                      | 人目)を入力してください。                                 |                               |
| <b>£</b>                                      | 8                                             |                               |
| 役職名(一                                         | -人目)                                          |                               |
| 役職名(一人)                                       | 目)を入力してください。                                  |                               |
|                                               |                                               |                               |
| 令和5年度介護サー<br>確認者役職・氏名                         | -ビス事業者集団指導の内容について、確認者の役職・氏名を記載                | してください。                       |
|                                               |                                               |                               |
| -12                                           |                                               |                               |
| 質問(該当                                         | 当があれば)                                        |                               |
| <b>質問(該当</b><br>質問がある場(<br>だきます。              | <mark>当があれば)</mark><br>合は、以下の項目に勝官を完結に記載してくださ | い。後日、ホームページもしくはメールによりご連絡させていた |
| <b>質問(該当</b><br>覚問がある場合<br>だきます。              | <b>当があれば)</b><br>合は、以下の項目に類目を完結に記載してくださ       | い。後日、ホームページもしくはメールによりご連絡させてい! |
| <b>質問(該当</b><br>質問がある場合<br>だきます。              | 当 <b>があれば)</b><br>合は、以下の項目に適合を完結に記載してくださ      | い。後日、ホームページもしくはメールによりご連絡させてい  |
| <b>質問(該当</b><br>質問がある場(<br>だきます。              | 当 <b>があれば)</b><br>合は、以下の項目に題目を完結に記載してくださ      | い。後日、ホームページもしくはメールによりご連絡させてい  |
| 質問(該当<br>質問がある場(<br>だきます。                     | 当があれば)<br>合は、以下の項目に類目を完結に記載してくださ              | い。後日、ホームページもしくはメールによりご連絡させてい! |
| <b>質問(該当</b><br>質問がある場(<br>だきます。              | <b>当があれば)</b><br>合は、以下の項目に類目を完結に記載してくださ       | い。後日、ホームページもしくはメールによりご連絡させてい! |
| <b>質問(該当</b><br>質問がある場(<br>だきます。              | 当 <b>があれば)</b><br>合は、以下の項目に題目を完結に記載してくださ      | い。後日、ホームページもしくはメールによりご連絡させてい  |
| <b>質問(該当</b><br><sup> 質問がある場(<br/>だきます。</sup> | 当があれば)<br>合は、以下の項目に類目を完結に記載してくださ              | い。後日、ホームページもしくはメールによりご連絡させてい  |
| <b>質問(該当</b><br>質問がある場(<br>だきます。              | 当 <b>があれば)</b><br>合は、以下の項目に類目を完結に記載してくださ      | い。後日、ホームページもしくはメールによりご連絡させてい  |

入力文字数: 0/2000

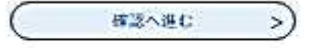

5 「申込む」をクリックしてください。

|                                                        |                      |               | 一一一一一一一一一一一一一一一一一一一一一一一一一一一一一一一一一一一一 |
|--------------------------------------------------------|----------------------|---------------|--------------------------------------|
| デ約3中3 2 4                                              | A这内容而會 ) 醫療養生核症      |               |                                      |
|                                                        | 手続き申                 | ыž            |                                      |
| Q PESERTA                                              | メールアドレスの硬幣           | 0 1882,1176   | INDER STR                            |
| ch:1 0950                                              |                      |               |                                      |
| 甲込確認                                                   |                      |               |                                      |
| だ申込みは完了                                                | てしていません。             |               |                                      |
| 「紀内容でよろしければ「日                                          | 申込む」ボタンを、修正する場合は「    | 入力へ戻る」ボタンを押して | ください。                                |
| 05年度介護サービス事業者                                          | 着集団指導の内容確認について(試行)   | 版)            |                                      |
| 主人名                                                    | 000000000            |               |                                      |
| 施設・事業所名                                                | 000000000            |               |                                      |
| 事業所後号                                                  | 0000000000           |               |                                      |
| 電話振号を入力してくださ<br>い。                                     | 000-000-000          |               |                                      |
| メールアドレス                                                | 0000000000@gmail.com |               |                                      |
| 担当者名(一人目)                                              | 00 00                |               |                                      |
| 投稿名(一人目)                                               | 管理者成为                |               |                                      |
|                                                        |                      |               |                                      |
| 担当者名(二人臣)                                              |                      |               |                                      |
| 担当者名(二人日)<br>投版名(二人日)                                  |                      |               |                                      |
| 担当者名(二人目)<br>投版名(二人目)<br>担当者名(三人目)                     |                      |               |                                      |
| 担当者名 (二人目)<br>投版名 (二人目)<br>担当者名 (三人目)<br>投版名 (一人目)     |                      |               |                                      |
| 担当者名(二人目)<br>投版名(二人目)<br>担当者名(三人目)<br>投版名(一人目)<br>内容確認 |                      |               |                                      |

## 6 以上で手続き完了です。

| • 申請団体選択   |        |          |         | 💼 予約手続き   |
|------------|--------|----------|---------|-----------|
| 学航济中区      | 中运内容积合 | > 粮食要告採制 |         |           |
|            |        | 手続き      | 申込      |           |
| Q TROBHESS | ×-1    | レアドレスの確認 | 府容を入力する | #L24878   |
|            |        |          | 6       | 1869.<br> |

令和5年度介護サービス事業者集団指導の内容確認について(試行版)の手続きを受付いたし: ありがとうございました。

(< 一覧へ使る